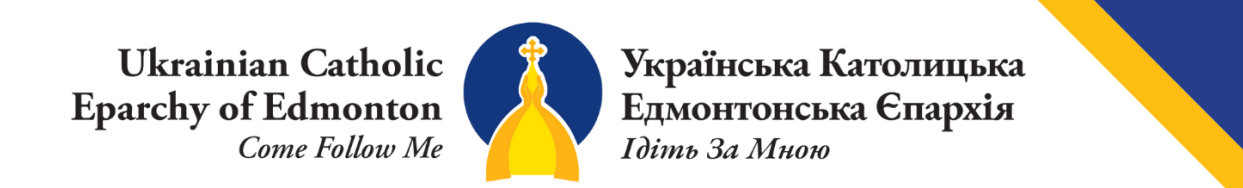

How to edit custom text Colour in Microsoft Word.

1) Highlight the text your wish to change and click the edit text colour icon. Then click on "more colours".

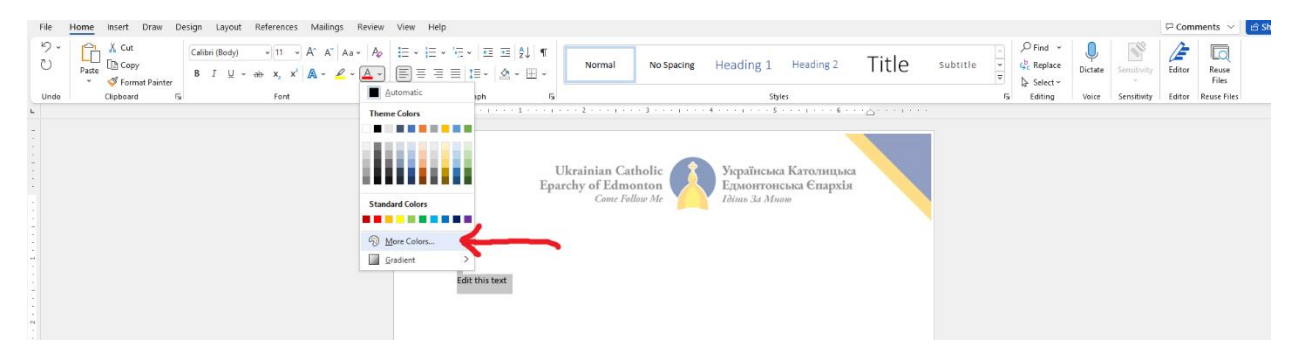

## 2) Select the "custom" tab in colours.

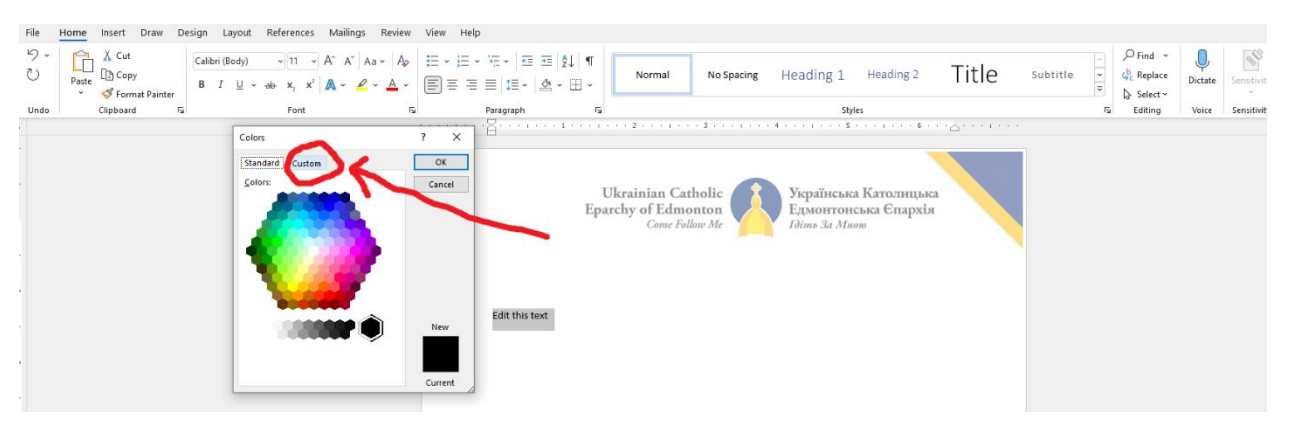

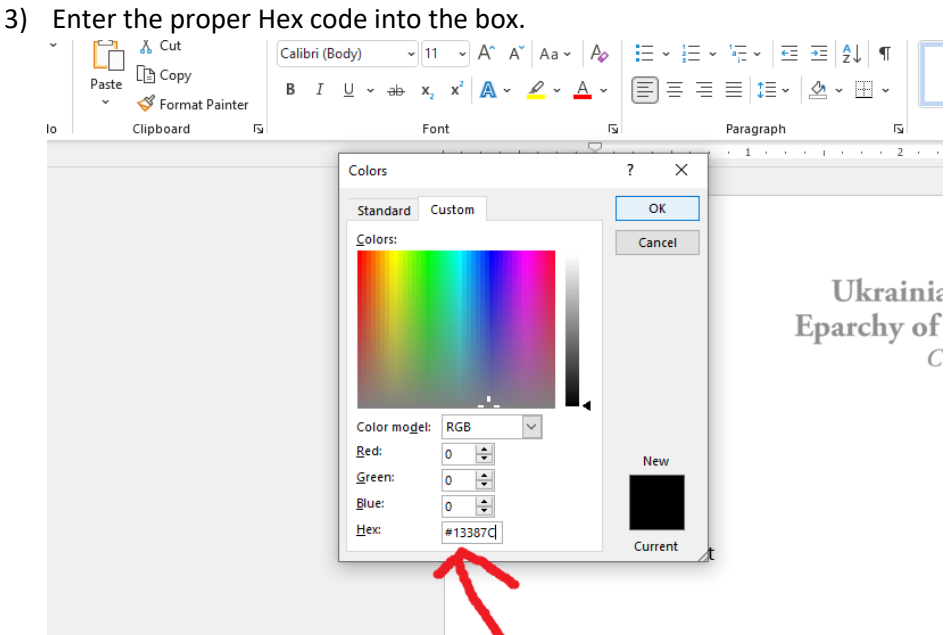

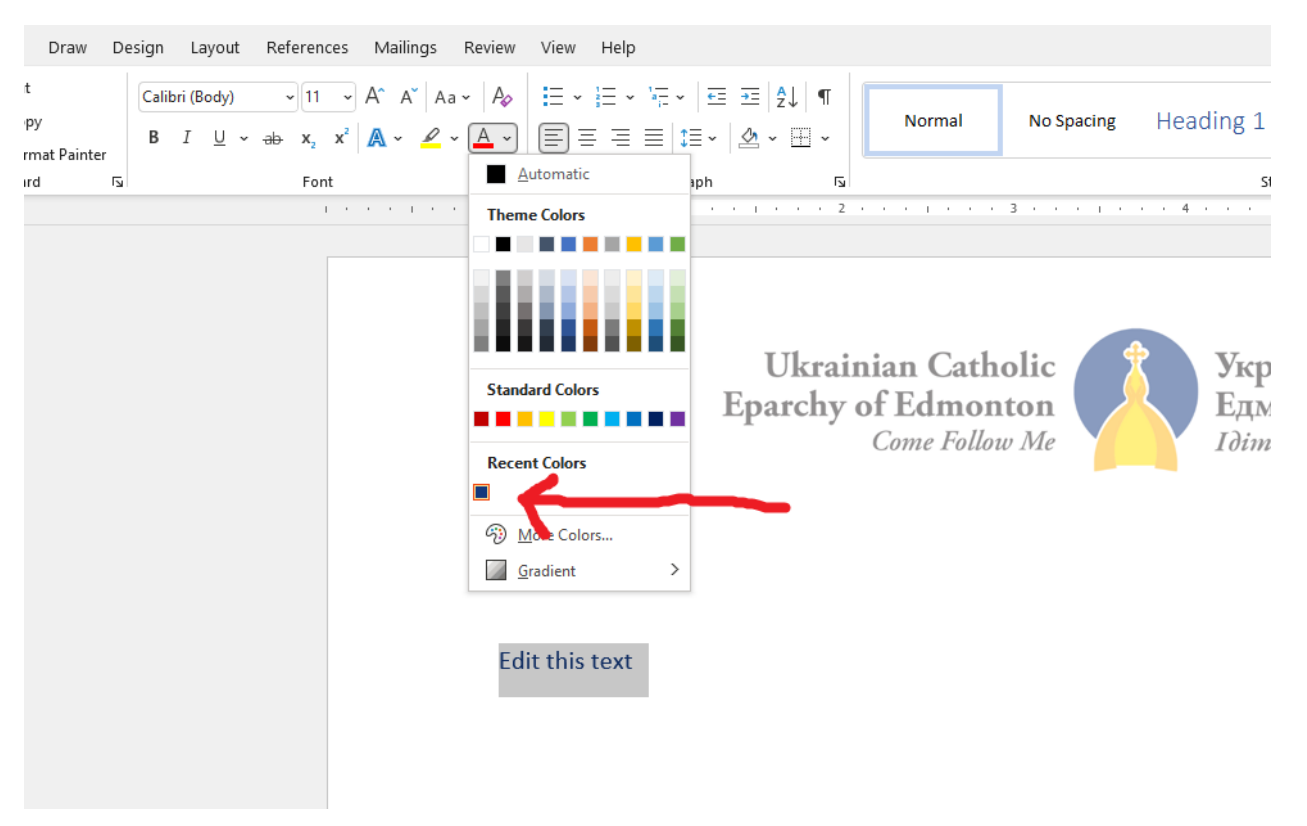

4) You will now have the same colour saved in the document under 'recent colours'.